# MANUAL DO SITIO WEB DE PERMUTAS DEFINITIVAS E INTERCAMBIOS PROVISIONAIS CSIF ENSINO GALICIA

## 1.- ALTA E ELIMINACIÓN DE PERMUTAS OU INTERCAMBIOS

Ao crear unha permuta ou intercambio usando a sección "ALTA DE PERMUTA" do menú, o usuario recibe un correo electrónico confirmando a súa alta.

| CSIF        |             |                 |                      | Servizo de Permutas CSIF Ensino Galicia |                                                                                              |  |  |  |
|-------------|-------------|-----------------|----------------------|-----------------------------------------|----------------------------------------------------------------------------------------------|--|--|--|
| Tramitación | Lexislación | Alta de Permuta | Consulta de Permutas | Manual                                  | Dudas por correo                                                                             |  |  |  |
|             |             |                 |                      |                                         |                                                                                              |  |  |  |
|             |             |                 |                      | Nome e Apeli                            | idos:                                                                                        |  |  |  |
|             |             |                 |                      | Correo Elect                            | rónico:                                                                                      |  |  |  |
|             |             |                 |                      | Ano de Opos                             | ición:                                                                                       |  |  |  |
|             |             |                 |                      |                                         |                                                                                              |  |  |  |
|             |             |                 |                      | Corpo:                                  |                                                                                              |  |  |  |
|             |             |                 |                      | 0 - Seleccior                           | ne un Corpo 🗸                                                                                |  |  |  |
|             |             |                 |                      | Especialidad                            | e:                                                                                           |  |  |  |
|             |             |                 |                      |                                         | <b>`</b>                                                                                     |  |  |  |
|             |             |                 |                      | Provincia Ac                            | tual:                                                                                        |  |  |  |
|             |             |                 |                      | Seleccione u                            | unha                                                                                         |  |  |  |
|             |             |                 |                      | Poboación Ao                            | ctual:                                                                                       |  |  |  |
|             |             |                 |                      |                                         | v                                                                                            |  |  |  |
|             |             |                 |                      | Provincia De                            | estino:                                                                                      |  |  |  |
|             |             |                 |                      | Seleccione u                            | unha 🗸                                                                                       |  |  |  |
|             |             |                 |                      | Poboación D                             | estino: (mantendo pulsada a tecla control pódese facer unha selección multiple de concellos) |  |  |  |
|             |             |                 |                      |                                         | •                                                                                            |  |  |  |
|             |             |                 |                      |                                         |                                                                                              |  |  |  |
|             |             |                 |                      | Enviar -                                |                                                                                              |  |  |  |
|             |             |                 |                      | Livia                                   |                                                                                              |  |  |  |

Despois de cubrir toda a información e premer no botón "ENVIAR", aparecerá a seguinte pantalla se non hai erros. Non podes facer máis dunha permuta co mesmo enderezo de correo electrónico.

| CSIF |  |      | Servizo de Permutas CSIF Ensino Galicia |  |
|------|--|------|-----------------------------------------|--|
|      |  |      |                                         |  |
|      |  | FORM | IULARIO E CORREO ENVIADOS CORRECTAMENTE |  |

No correo electrónico que recibe a persoa que deu de alta a permuta aparecen todos os datos introducidos e, na parte inferior, aparece a opción de "CANCELAR PERMUTA".

É importante gardar este correo para poder cancelar a permuta unha vez realizada ou por calquera outro motivo. En caso de perder o devandito correo, existe no menú a opción de "DÚBIDAS POR CORREO", con ela se lle envía un e-mail á plataforma. Indique o seu nome e o correo electrónico que usou na plataforma á hora de dala de alta e como asunto "CANCELAR PERMUTA". O encargado da plataforma realizará a cancelación da mesma o máis axiña posible.

| Nova solicitude de permuta                                                                                                  |                                                                      |
|----------------------------------------------------------------------------------------------------|----------------------------------------------------------------------|
| FP Formulario Permutas <permutasensino@csif.gal><br/>Para PLATAFORMA PERMUTAS CSIF ENSINO GALICIA</permutasensino@csif.gal> | ${\times} \underbrace{\leftarrow} \overset{\langle}{\times}  \cdots$ |
| Recibiuse unha nova solicitude de permuta                                                                                   |                                                                      |
| Nome e Apelidos: PLATAFORMA PERMUTAS CSIF ENSINO GALICIA                                                                    |                                                                      |
| Email: informatica@raizame.es                                                                                               |                                                                      |
| Ano de OposiciÃ <sup>3</sup> n: 2000                                                                                        |                                                                      |
| Согро: 590                                                                                                    |                                                                      |
| Especialidade: 590001                                                                                                    |                                                                      |
| Provincia Actual: 32                                                                                                    |                                                                      |
| PobaciÃ <sup>3</sup> n Actual: 1                                                                                            |                                                                      |
| Provincia Destino: 27                                                                                                    |                                                                      |
| Poboacions Destino: 17                                                                                                    |                                                                      |
| Cancelar Permuta: <u>PREMA AQUI PARA ELIMINAR A PERMUTA</u>                                                                 |                                                                      |

Ao premer na ligazón "CANCELAR PERMUTA" do correo electrónico, abrirase unha pantalla no teu navegador que che pedirá que confirmes o enderezo de correo electrónico que empregaches para dar de alta a permuta.

| Correo electrónico: |              |
|---------------------|--------------|
| Cance               | elar Permuta |
|                     |              |

Se introducimos o mesmo correo electrónico, a permuta eliminarase, mostrando:

## PERMUTA ELIMINADA

Se non, aparecerá unha mensaxe de erro:

IMPOSIBLE ELIMINAR DATOS. NON COINCIDE O CORREO

## 2.- CONSULTA DE PERMUTAS

| CSIF        |             |                 | Servizo de Perm               | utas CSIF                             | F Ensino Galicia |  |
|-------------|-------------|-----------------|-------------------------------|---------------------------------------|------------------|--|
| Tramitación | Lexislación | Alta de Permuta | Consulta de Permutas          | Manual                                | Dudas por correo |  |
|             |             | 0 - Sel         | eccione un Corpo<br>ione unha | Corpo:<br>Especialidade<br>Provincia: | •<br>•:<br>•     |  |
|             |             |                 |                               | Consultar                             |                  |  |
|             |             |                 |                               |                                       |                  |  |

Ao premer na sección "CONSULTA DE PERMUTAS" do menú, aparece unha caixa de diálogo preguntando polo Corpo, a Especialidade e a Provincia.

Ao completar esta información, aparecerán todas as permutas que cumpran estas condicións.

| CSIF Servizo de Permutas CSIF Ensino Galicia |          |     |         |         |        |                |       |                      |                   |                   |
|----------------------------------------------|----------|-----|---------|---------|--------|----------------|-------|----------------------|-------------------|-------------------|
| Tramitación                                  | Lexislad | ión | Alta de | Permuta | Consu  | ta de Permutas | Manua | I Dudas por correo   |                   |                   |
|                                              |          |     |         |         |        |                |       |                      |                   |                   |
| ACCION                                       | A        | no  | Согро   | Especia | lidade | Provincia Act  | Jal   | Poboación Actual     | Provincia Destino | Poboación Destino |
| Quero Permut                                 | tar 19   | 90  | 590     | 5900    | 001    | A Coruña       |       | A Coruña (La Coruña) | Pontevedra        | Vigo              |

Ao premer na icona do sobre que se atopa debaixo da columna

"ACCIÓN", aparecerá outra caixa de diálogo na que se solicita información (nome, correo electrónico observacións). е Enchendo devanditos datos, a plataforma envíanos un correo electrónico código cun de verificación que teremos que introducir no cadro de diálogo.

|         | Solicit     | tar Per    | rmuta |  |
|---------|-------------|------------|-------|--|
| Ingres  | e seu nome  | •          |       |  |
| Ingres  | e seu corre | 0          |       |  |
| Ingrese | observacion | 5          |       |  |
|         |             |            |       |  |
|         |             |            |       |  |
|         | Env         | iar solici | tud   |  |
|         |             |            |       |  |

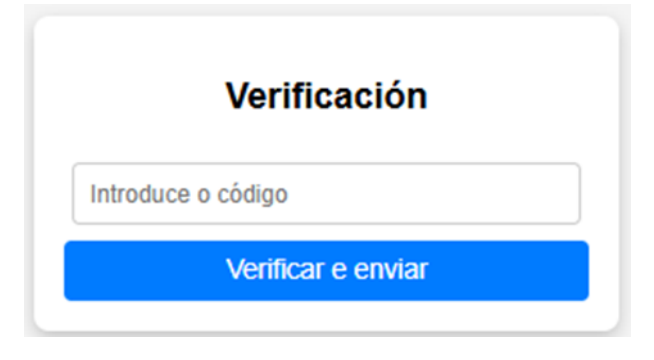

Se o código é incorrecto, móstrase en

pantalla a mensaxe de erro e teremos

NON COINCIDEN OS CODIGOS

que volver encher os datos do formulario "SOLICITAR PERMUTA".

Se o código de verificación é correcto, envíaselle un correo á persoa que creou a permuta incluíndo os datos do formulario "SOLICITAR PERMUTA".

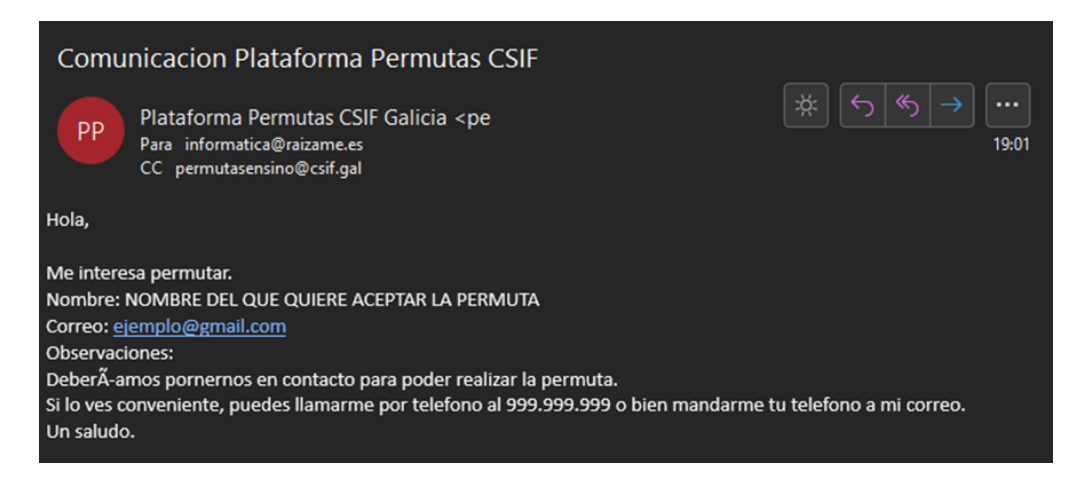

Exemplo do correo electrónico recibido pola persoa que creou a permuta.

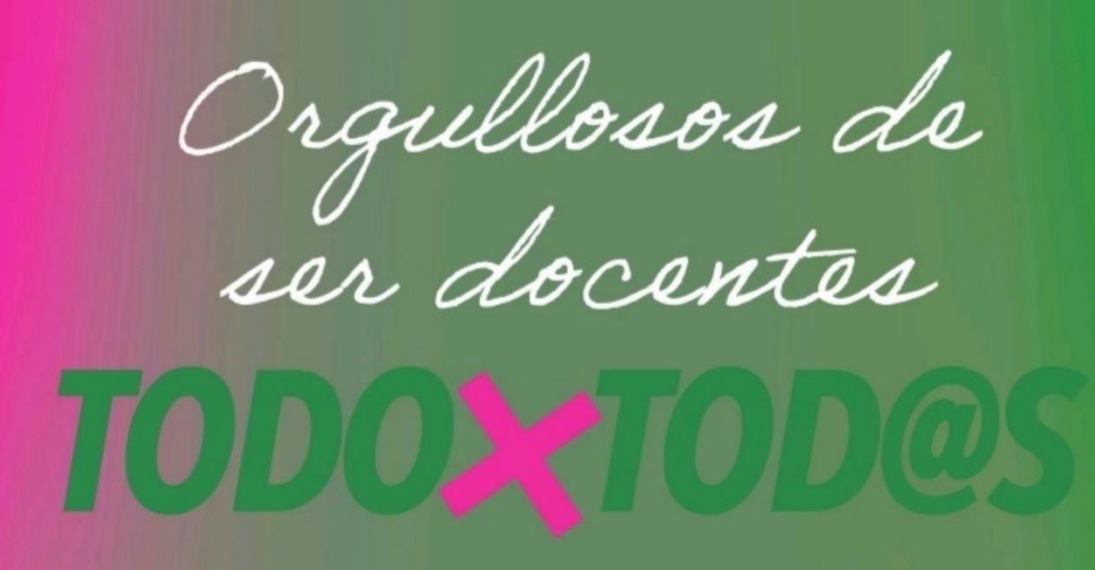

# **ESCANEA E SÍGUENOS!**

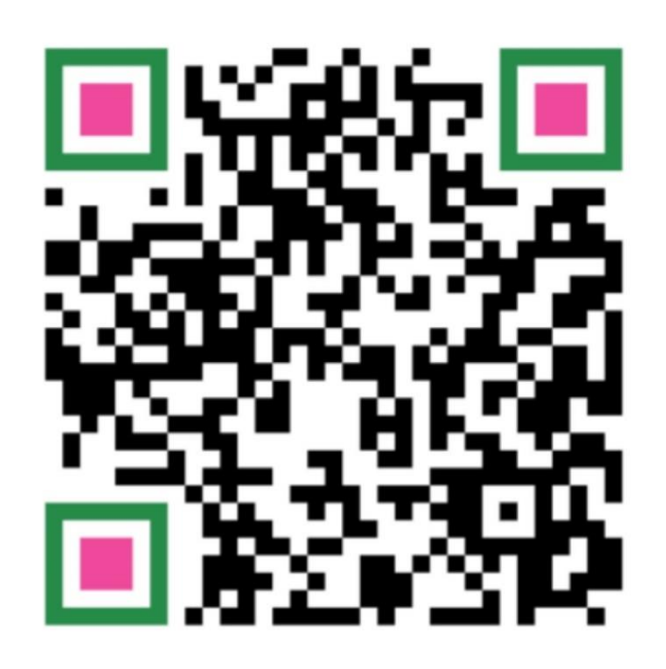

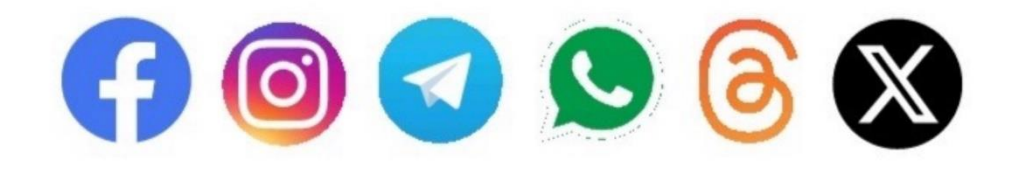

#### A CORUÑA

Rúa Fresas de Eiris, nº5 Parque Ofimático nº7 baixo 15009 A Coruña Tel. 981 13 41 13 Móbil 620 47 64 08 ense15@csif.es

#### SANTIAGO

Rúa Salqueiriños de Abaixo, 15703 Santiago de Compostela 27003 Lugo Tel. 981 56 09 51 Móbil 628 89 10 68 ensino15@csif.es

#### LUGO

Rúa Conde. n°2 baixo posterior Tel. 982 25 01 69 Móbil 676 68 61 53 ense27@csif.es

### OURENSE Rúa Progreso, nº145 entreplanta 32003 Ourense Tel. 988 24 11 11 Móbil 722 17 75 17

ense32@csif.es

#### PONTEVEDRA

Rúa Marqués de Riestra, nº18 entreplanta 36001 Pontevedra Tel. 986 89 69 00 Móbil 604 07 90 58 ensino36@csif.es